# CHT Wi-Fi 預付卡 開通及登入使用說明

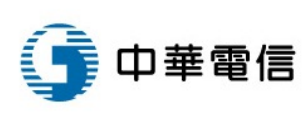

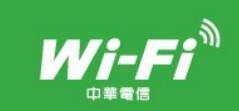

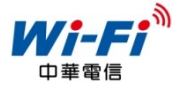

## 1. 基於資訊安全考量, CHT Wi-Fi 預付卡使用前需先開通:

#### 於 CHT Wi-Fi 官網首頁 <u>http://wifi.hinet.net/</u> 點選「CHT Wi-Fi 預付卡開通」

#### 或於 CHT Wi-Fi 認證頁面 點選「申請開通預付卡」

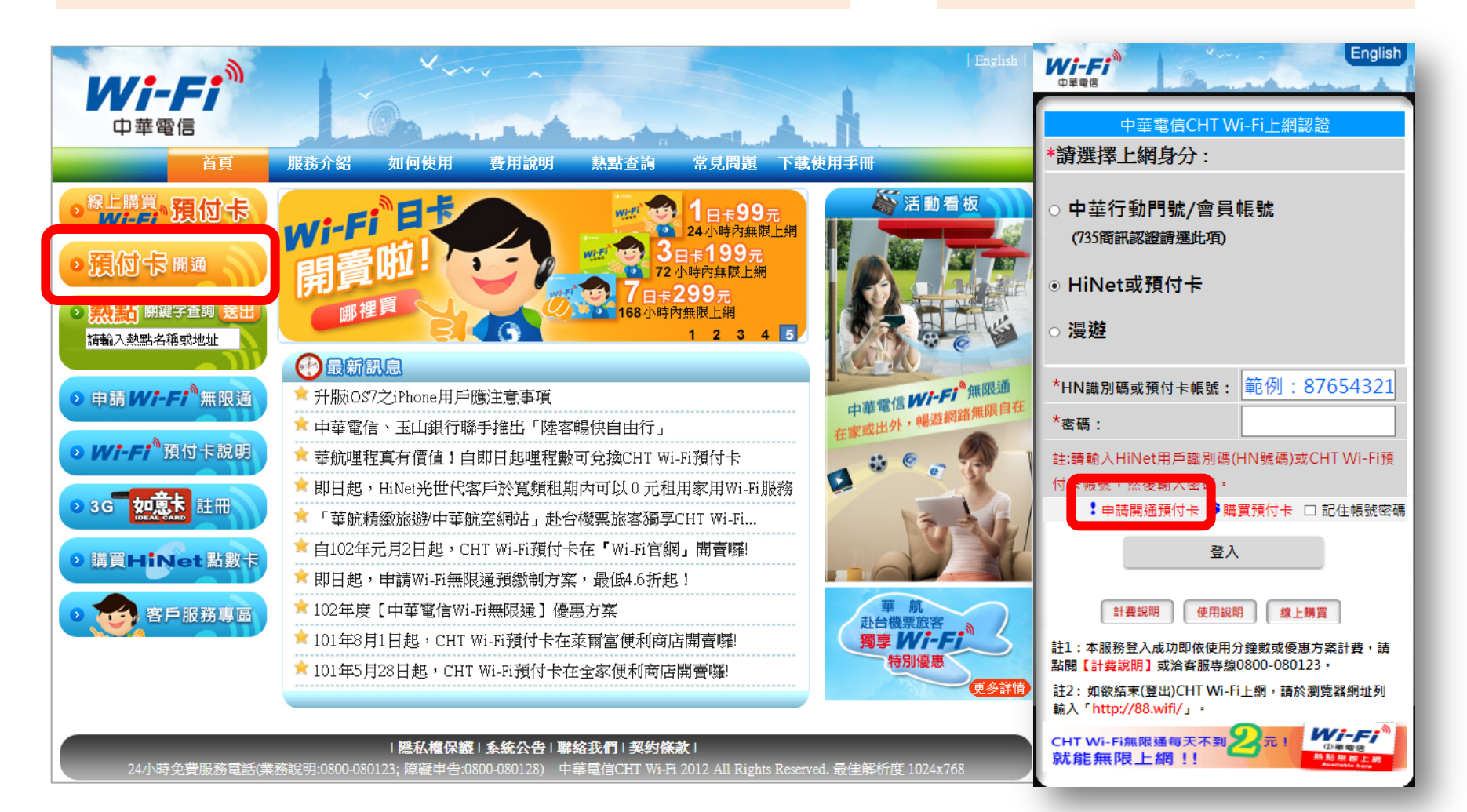

CHT Wi-Fi 預付卡開通及登入使用說明

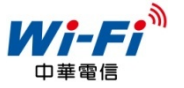

## 2. 開通前請先閱讀服務條款,點選「我同意」後即可繼續進行開卡:

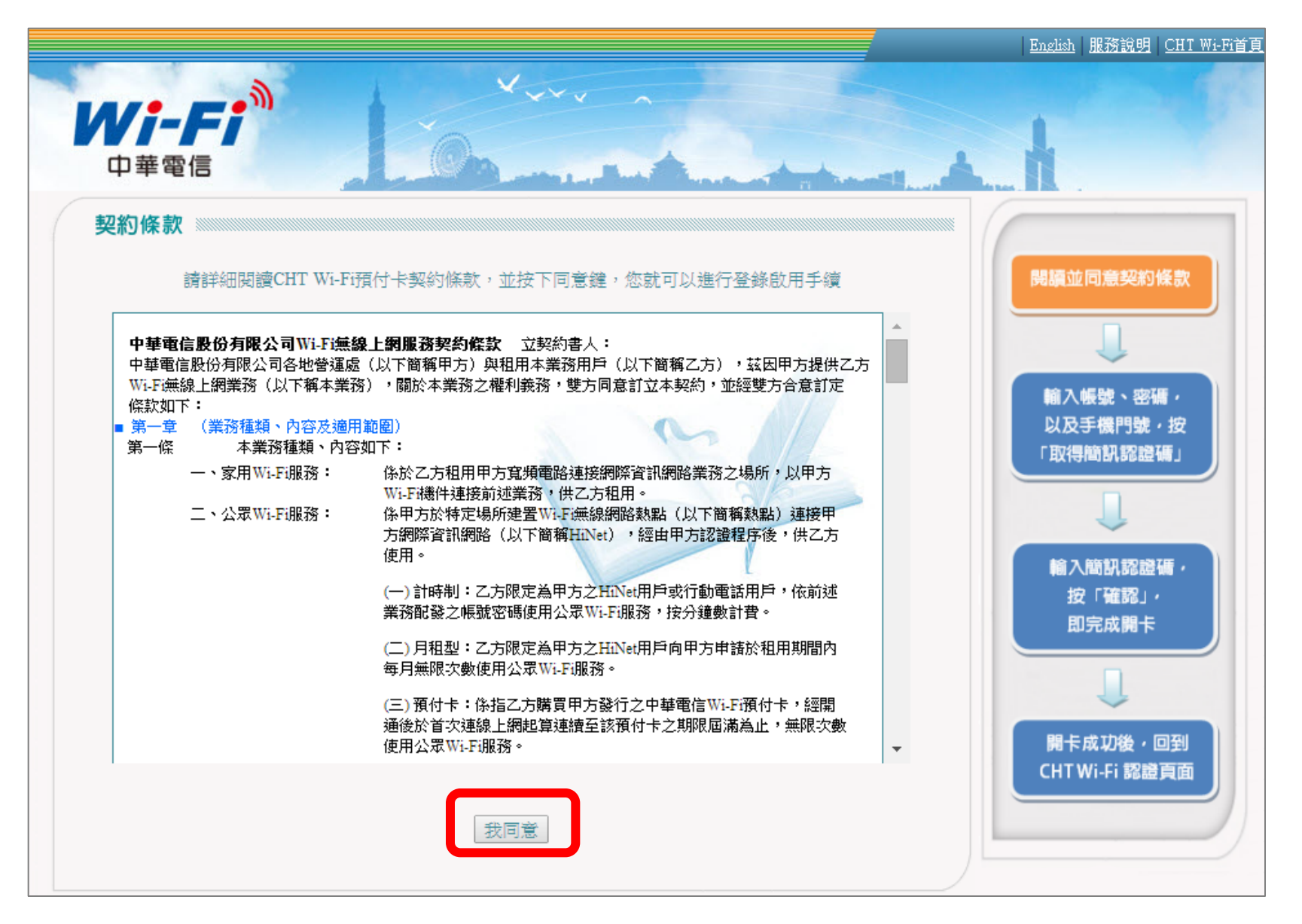

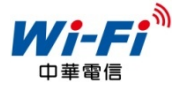

## 3. 刮開卡片銀漆輸入帳號、密碼、手機號碼,按「取得簡訊認證碼」:

| VI-FI<br>中華電信                                                               |                                                                                                    | 成。<br>に補助・<br>SMP / 増加・知恵左下方「海程政明」(<br>SMP / 増加・知恵左下方「海程政明」(<br>SMP / 増加・<br>SMP / 単加・<br>SMP / 単加 |
|-----------------------------------------------------------------------------|----------------------------------------------------------------------------------------------------|----------------------------------------------------------------------------------------------------|
| HT Wi-Fi 預付卡開通<br>步驟1: 取得簡訊認證碼<br>輸入卡片帳號(Enter ID)*                         | <ul> <li>4. 満利期能求志得主機・現書完成後・另影類構造型CHTWi-F級調費車・転着「<br/>付卡」・再風入本+確較空気即可使用。</li> <li>5. Wi-F週型環境及其他無線薄載(結如:荷辺廬、和線電話、載写笑量、其他間<br/>管機・範疇(編集)・等): 如因而等致使用上直接或管理之语否定提供持・本3<br/>6. 本本委由臺業記字提供電約保證・評構持會管網は http://wifi.hinet.net。</li> <li>容服專線:0800-080128</li> <li>Wi-Fi網路名稿(SSID): CHTWi-Fi(HiNet)</li> <li>中華電信公策Wi-Fi服務網址: http://wifi.hinet.net.net</li> <li>2. 日本</li> <li>2. 日本</li> <li>2. 日本</li> <li>3. 日本</li> <li>4. 日本</li> <li>4. 日本</li> <l< th=""><th>显入WiFi講點我」&gt;「其他方式量入」&gt;<br/>範記號、等)因素影響,產生動操干擾!<br/>□每不負任何資言賠償責任。<br/>中華電信股份有限公司發行<br/>上: 臺北市中正面信義路一段21-<br/>数:96979933<br/>人: 吕學錦</th></l<></ul> | 显入WiFi講點我」>「其他方式量入」><br>範記號、等)因素影響,產生動操干擾!<br>□每不負任何資言賠償責任。<br>中華電信股份有限公司發行<br>上: 臺北市中正面信義路一段21-<br>数:96979933<br>人: 吕學錦                                                                                                    |
| 輸入卡片密碼(Enter Password)*<br>輸入手機門號(Enter Mobile Phone Number)*               | 輸入帳機<br>以及手続<br>「取得問語                                                                                                    | ま、密碼・<br>利門號・按<br>汎認證碼」                                                                                                    |
| 取得簡訊認證碼(Send SMS)<br>步驟2: 開通Wi-Fi預付卡<br>輸入手機認證碼(Enter Authentication Code)* | 輸入間<br>按「<br>即完」                                                                                                    | 祝認證碼・<br>確認」・<br>衣嗣卡                                                                                                    |
| 確認(OK)                                                                      | 開卡成I<br>CHTWi-                                                                                                    | D後・回到<br>Fi 認識頁面                                                                                                    |

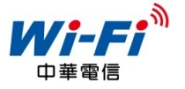

4. 您的手機將收到簡訊認證碼,請於30分鐘內完成開通手續:

- ➢ 若手機已連網或連結至CHT Wi-Fi(HiNet),請點擊該簡訊連 結完成開通
- ➢ 若手機無連網或未連結至CHT Wi-Fi(HiNet),請於原頁面輸入4碼認證碼完成開通

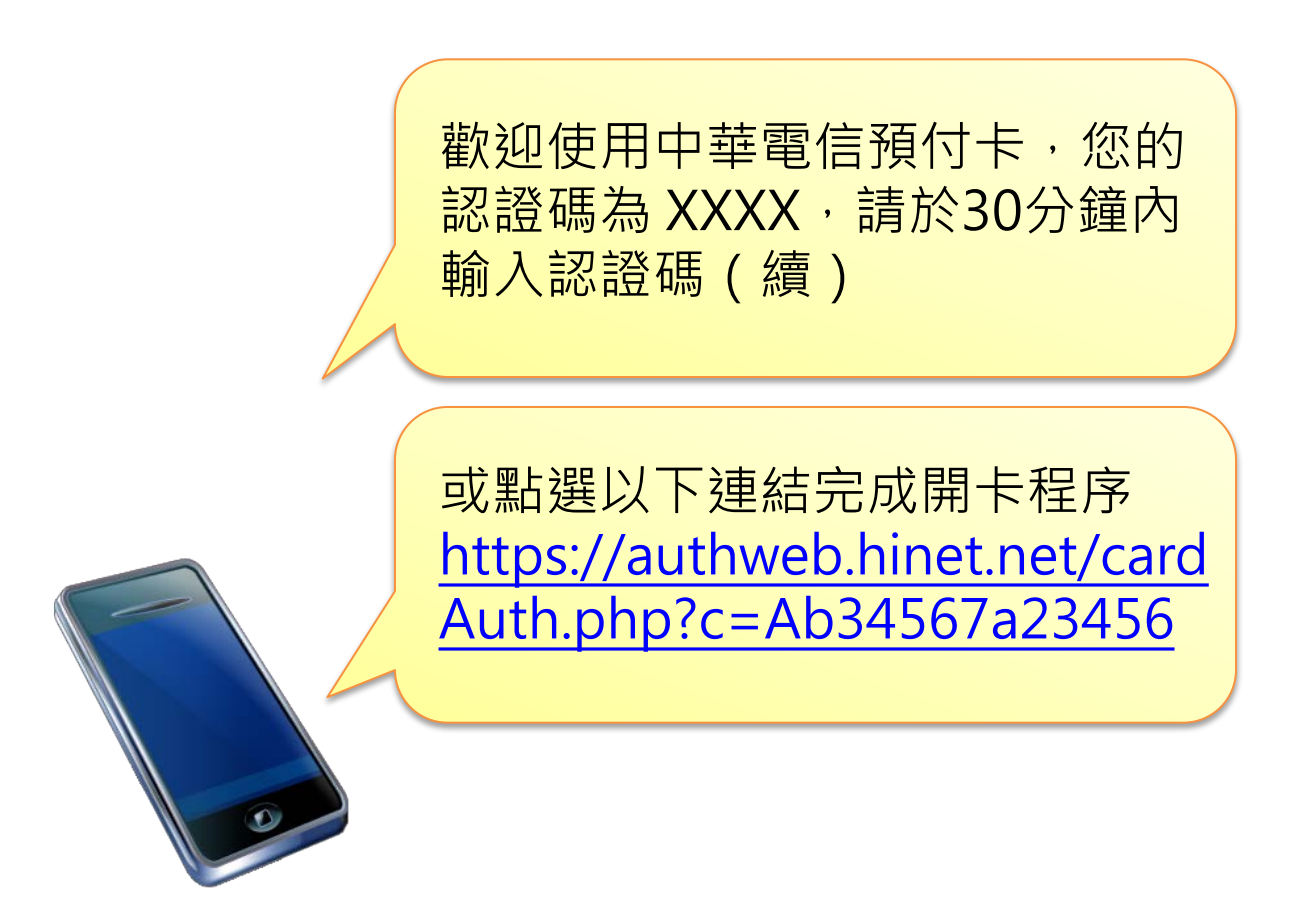

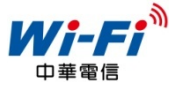

#### 5.於開通頁面輸入簡訊4碼認證碼,再按下「確認」 (或直接點擊該簡訊連結完成開卡,則不需輸入認證碼之步驟)

| HT Wi-Fi 預付卡開通     |                   | (                   |
|--------------------|-------------------|---------------------|
| 步驟1: 取得簡訊認證碼       |                   | 開讀並同意契約條款           |
| 輸入卡片帳號(Enter ID)*  |                   | J                   |
|                    |                   | 輸入帳號・密碼・            |
| 輸入卡片密碼(Enter Passy | ord)*             | 取得簡訊認證碼」            |
| 輸入手機門號(Enter Mobi  | Phone Number)*    | J                   |
|                    | 取得簡訊認證碼(Send SMS) | 輸入商訊認證研             |
| 步驟2: 開通Wi-Fi預付卡    |                   | <br>按「確認」·<br>即完成開卡 |
|                    |                   |                     |

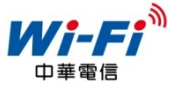

## 6. 出現此訊息表示開通完成,可回到 CHT Wi-Fi 認證頁面登入上網:

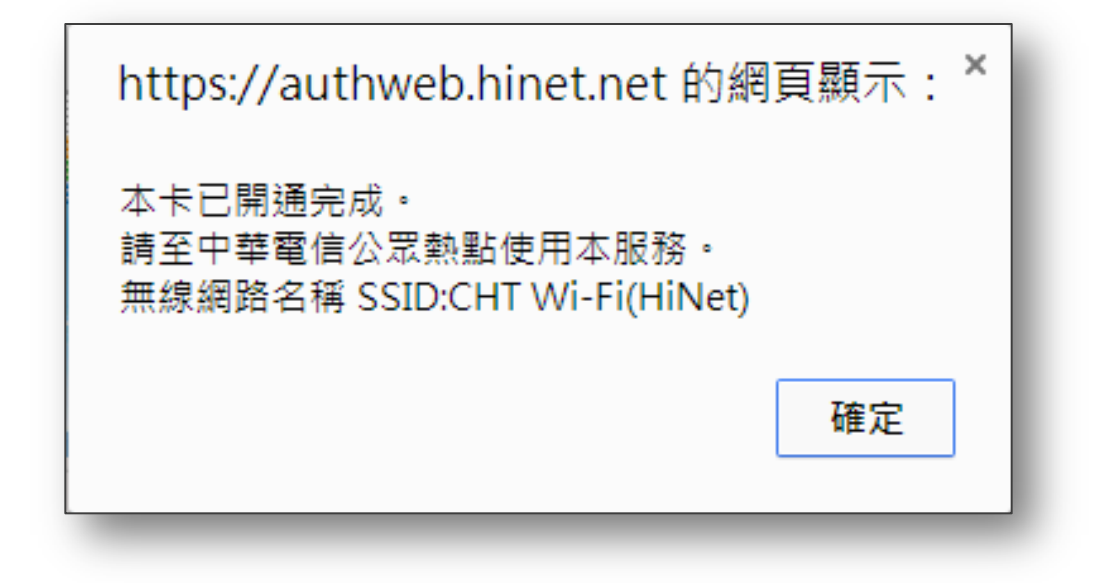

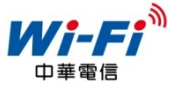

7. 回到認證頁面,點選「HiNet或預付卡」,輸入卡片帳號、密碼, 按「登入」,即可登入使用 CHT Wi-Fi 上網!

註:登入成功後,始起算預付卡時數(如:1日卡為連續24小時、3日卡為連續 72小時...等)

| Wi-Fi<br>D#%®                                                           |  |  |
|-------------------------------------------------------------------------|--|--|
| 中華電信CHT Wi-Fi上網認證<br>*請選擇上網身分:                                          |  |  |
| <ul> <li>□ 中華行動門號/會員帳號</li> <li>(735簡訊認證讀選此項)</li> </ul>                |  |  |
| ◎ HiNet或預付卡                                                             |  |  |
| ○ 漫遊                                                                    |  |  |
| *HN識別碼或預付卡帳號: 範例:87654321                                               |  |  |
| *密碼:                                                                    |  |  |
| 註:請輸入HiNet用戶識別碼(HN號碼)或CHT Wi-Fi預                                        |  |  |
| 付卡帳號,然後輸入密碼。                                                            |  |  |
|                                                                         |  |  |
| 計費說明 使用說明 線上購買                                                          |  |  |
| 註1:本服務登入成功即依使用分鐘數或優惠方案計費,請<br>點閱【計 <mark>費說</mark> 明】或治客服專線0800-080123。 |  |  |
| 註2:如欲結束(登出)CHT Wi-Fi上網,請於瀏覽器網址列<br>輸入「http://88.wifi/」。                 |  |  |
| CHT Wi-Fi無限通每天不到名元!<br>就能無限上網 !!                                        |  |  |

CHT Wi-Fi 預付卡開通及登入使用說明